Gateway: How Do I Request Access to the

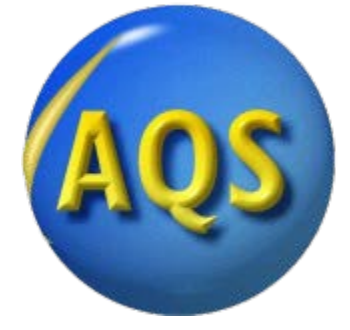

# How Do I Request Access to the EPA Gateway?

#### Introduction

AQS is a system for use by State, Local and Tribal Air Agencies, EPA and their contractors. Other groups interested in use of AQS data should utilize the DataMart

To provide increased security for the Agency's external facing applications and to provide users a single point of access to multiple government systems, the Air Quality System (AQS) is now using the EPA Gateway. The EPA Gateway is an external facing portal for customer access to agency applications. Users will enter the Gateway and select their login method. Depending on their authenticated identity level (as determined by Login.gov), the Gateway will determine which applications the user will have access to. Web Application Access (WAA) is then used to request access to the Air Quality System (AQS) community.

This section of the AQS Users Manual identifies the types of users who will request access to the AQS Gateway; users outside of the EPA and EPA users. For each user type, the steps necessary to gain access to AQS are provided.

- Users outside of EPA who have never registered at the EPA Portal (Login.gov) should start on page 2.
- Users outside of the EPA who have registered at the EPA Portal (Login.gov) but who are not members of the Air Quality System community should begin with the instructions on page 11.
- EPA users should follow the steps beginning on page 16. Gateway: How Do I Request Access to the

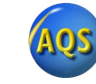

## <u>Users Outside of EPA Who Have Never Registered at the EPA Portal</u> (Login.gov)

The following are the major process steps a user outside of the EPA must follow to request access to AQS. <u>Steps 1-7 are required</u> by all users who wish to log in to AQS.

#### Step 1: Create a Login.gov account

Go to Login.gov Portal located at <u>https://secure.login.gov/</u>. Select the option to Create an 7account indicated in the screenshot below.

| An official website of the United States government <u>Here's how you know</u> ~ |
|----------------------------------------------------------------------------------|
| UDGIN.GOV                                                                        |
|                                                                                  |
|                                                                                  |
| Sign in                                                                          |
| Email address                                                                    |
|                                                                                  |
|                                                                                  |
| Password Show password                                                           |
|                                                                                  |
|                                                                                  |
| Sign in                                                                          |
| Create an account                                                                |
| Sign in with your government employee ID                                         |
| 26 Firm with Your Forsemment employee in                                         |
| Forgot your password?                                                            |

Follow the steps to create your account and click submit.

#### Step 2: Verify your Login.gov account

You will receive notification to check your email to verify your account. Gateway: How Do I Request Access to the

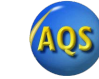

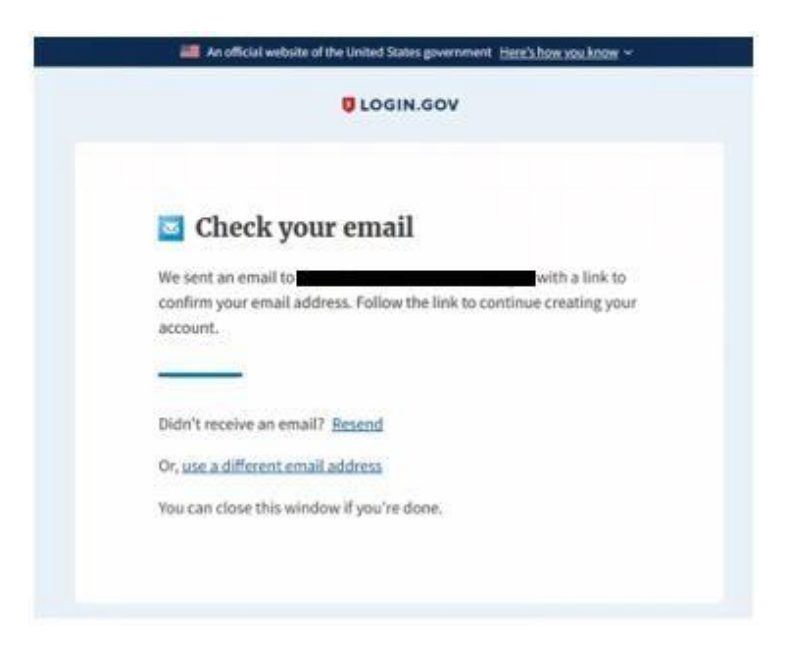

Click on the link to verify your email and you will be moved to the next step in setting up your account.

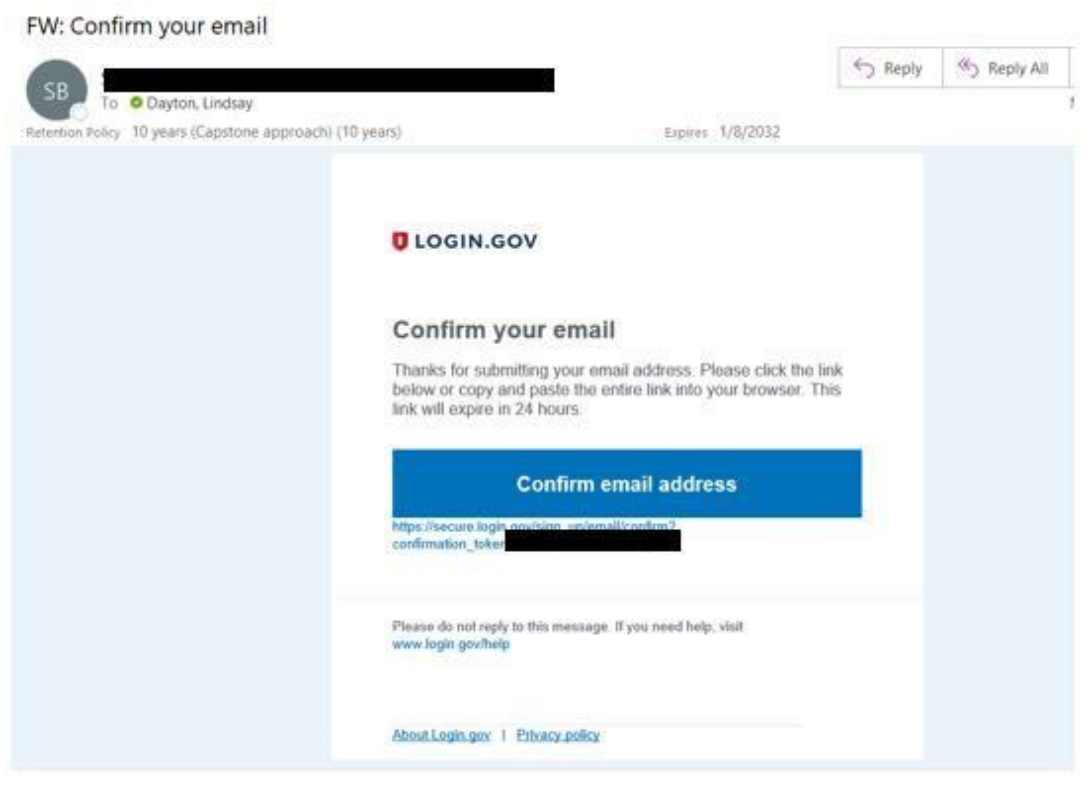

AQ

# Step 3: Create a password On the screen, enter a password for your Login.gov account. Click continue to be taken to the next step.

| You have confirmed your                                  | email address                      |
|----------------------------------------------------------|------------------------------------|
| Create a strong p                                        | password                           |
| It must be at least 12 character<br>password. That's it! | rs long and not be a commonly used |
| Password                                                 | Show password                      |
|                                                          |                                    |
|                                                          |                                    |

## Step 4: Select an authentication method

Select an authentication method from the choices on the screen. For more information on the authentication methods that are available, please visit <a href="https://www.login.gov/help/getstarted/create-your-account/">https://www.login.gov/help/getstarted/create-your-account/</a>.

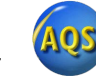

#### Authentication method setup

Add a second layer of security so only you can sign in to your account.

6 Keep this information safe. You will be locked out and have to create a new account if you lose your authentication method.

Select an option to secure your account:

| 0 | Security key                                                            |
|---|-------------------------------------------------------------------------|
|   | Use a security key that you have. It's a physical device                |
|   | that you plug in or that is built in to your computer or                |
|   | phone (it often looks like a USB flash drive).                          |
|   | Recommended because it is more phishing resistant.                      |
|   | MORE SECURE                                                             |
| 0 | Government employee ID                                                  |
|   | Insert your government or military PIV or CAC card and enter your PIN.  |
|   | MORE SECURE                                                             |
| 0 | Authentication application                                              |
|   | Get codes from an app on your phone, computer, or                       |
|   | tablet. Recommended because it is harder to intercept                   |
|   | than texts or phone calls.                                              |
|   | SECURE                                                                  |
| 0 | Text or Voice Message                                                   |
|   | Get security codes by text message (SMS) or phone call.                 |
|   | Please do not use web-based (VOIP) phone services.                      |
|   | LESS SECURE                                                             |
| 0 | Backup codes                                                            |
|   | We'll give you 10 codes. You can use backup codes as                    |
|   | your only authentication method, but it is the least                    |
|   | recommended method since notes can get lost. Keep them in a safe place. |
|   | LEAST SECURE                                                            |
|   |                                                                         |

Once you click Continue, you should be taken to your Login.gov account profile and your account setup is complete.

For questions related to creating an account or authentication methods, please contact

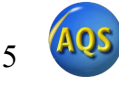

Login.gov using the contact form located on this page <u>https://login.gov/contact/</u>. The Help Center located at <u>https://login.gov/help/</u> is also a useful resource for questions related to Login.gov.

#### Step 5: Request access to the Air Quality System Community

Now that you have a Login.gov account, you will need to request access to the Air Quality System. To do this go to <u>https://waa.epa.gov/</u> and log in using your Login.gov credentials. Select the Login.gov tab as the method, as shown in the following screenshot, and click LOGIN, then AGREE. Fill out the Web Application Access Registration and select "Air Quality System (AQS)"

| Login.gov                                                                                                    | WAA Username & Password                                                                                                    | Single Sign-On                                                                                                    |                                                                                                    |  |  |  |
|----------------------------------------------------------------------------------------------------|----------------------------------------------------------------------------------------------------|----------------------------------------------------------------------------------------------------|----------------------------------------------------------------------------------------------------|--|--|--|
| UCGIN.GOV                                                                                                    |                                                                                                    |                                                                                                    |                                                                                                    |  |  |  |
| EPA Gateway is using a credential provider to allow you to sign in to your account safely and securely.                                                                                                    |                                                                                                    |                                                                                                    |                                                                                                    |  |  |  |
| If you do not have an existing Login.gov account, you will be able to create one before you log in.                                                                                                    |                                                                                                    |                                                                                                    |                                                                                                    |  |  |  |
|                                                                                                    | LOGIN                                                                                                    |                                                                                                    |                                                                                                    |  |  |  |
|                                                                                                    |                                                                                                    |                                                                                                    |                                                                                                    |  |  |  |
|                                                                                                    |                                                                                                    |                                                                                                    |                                                                                                    |  |  |  |
|                                                                                                    | ⑦ FAQ                                                                                                    | Help Privacy &                                                                                                    | & Security Noti                                                                                                    |  |  |  |
| United States                                                                                                    | © FAQ                                                                                                    | Help      Privacy &     Privacy &     Data of the second second sec | Security Noti                                                                                                    |  |  |  |
| United States<br>Service and F<br><sup>Warning Notice</sup>                                                                                                    | ⊚ FAQ<br>Environmental Protectio<br>Privacy Policy                                                                                                    | S Help Privacy &                                                                                                    | s of                                                                                                    |  |  |  |
| United States<br>Service and F<br>Warning Notice<br>• This warning I<br>laws, directive<br>includes (1) th<br>devices and s<br>• This system is                                                                                                    | FAQ     Environmental Protection     Privacy Policy     banner provides privacy and security net     is, and other federal guidance for access     is computer network, (2) all computers     torage media attached to this network of     s provided for Government-authorized to                                                                                                    | Help Privacy &     Privacy &     Privac | & Security Not<br><b>s of</b><br>cable federal<br>tem, which<br>, and (3) all<br>twork.                                                                                                    |  |  |  |
| United States<br>Service and F<br>Warning Notice<br>• This warning I<br>laws, directive<br>includes (1) th<br>devices and s<br>• This system is<br>• Unauthorized<br>and/ or civil as<br>• By using this ±<br>• The G<br>of pers<br>Theref<br>comm                                             | FAQ Environmental Protection Environmental Protection Description Description | Help Privacy & Privacy & Privac | & Security Noti<br>s of<br>cable federal<br>tem, which<br>, and (3) all<br>twork.<br>ciplinary action<br>cluding usage<br>PA business.<br>y<br>and for any<br>d search and                 |  |  |  |
| United States<br>Service and F<br>Warning Notice<br>• This warning I<br>laws, directive<br>includes (1) th<br>devices and s<br>• This system is<br>• Unauthorized<br>and/ or civil at<br>• By using this 1<br>• The G<br>of pers<br>Theref<br>comm<br>lawful<br>seize a<br>• Any cc<br>used fi | Environmental Protection<br>Drivacy Policy banner provides privacy and security not<br>se, and other federal guidance for accest<br>is computer network, (2) all computers<br>torage media attached to this network k<br>or provided for Government-authorized of<br>or improper use of this system is prohil<br>nd criminal penalties. system, you understand and consent to<br>overnment may monitor, record, and at<br>sonal devices and email systems for off<br>fore, you have no reasonable expectati<br>unication or data transiting or stored or<br>Government purpose, the government<br>any communication or data transiting or stored<br>or may lawful Government purpose.                                                                                                    | Help Privacy & Privacy & Privac | & Security Noti<br>s of<br>cable federal<br>tem, which<br>, and (3) all<br>twork.<br>ciplinary action<br>cluding usage<br>PA business.<br>/<br>and for any<br>d search and<br>lisclosed or |  |  |  |

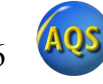

|                                                                                                    | Nek Application Access Enginitudion                                                              |
|----------------------------------------------------------------------------------------------------|--------------------------------------------------------------------------------------------------|
| Thank you for regionering for DFA Web<br>to gain access to DFA Web Community<br>Aut PELOS ARE REQUIRED | Application Access with your topic gov credentials. Please complete this from<br>ar Application. |
| EPA Contact Name:                                                                                      |                                                                                                  |
| EPA Contac/'s Email Address:                                                                           | e p. smaildiffuga prv                                                                            |
| EPA Contac/'s Phone Number                                                                             |                                                                                                  |
| Your information:                                                                                      |                                                                                                  |
| First Name.                                                                                            |                                                                                                  |
| Last Name.                                                                                             |                                                                                                  |
| EnalAddress                                                                                            |                                                                                                  |
| Street Address                                                                                         |                                                                                                  |
| City                                                                                                   |                                                                                                  |
| Country                                                                                                |                                                                                                  |
| Sala Province Region                                                                                   |                                                                                                  |
| Partial Code:                                                                                          |                                                                                                  |
| Prore Number,                                                                                          |                                                                                                  |

#### Step 6: Wait for your acceptance email

You will receive an email letting you know that your application for access to the Air Quality System (AQS) Community has been approved. When you receive this email, continue to step 7.

#### Step 7: Login to the AQS application using your Login.gov account

a. Navigate to <u>https://www.epa.gov/aqs</u> and click on the Launch Web Application icon.

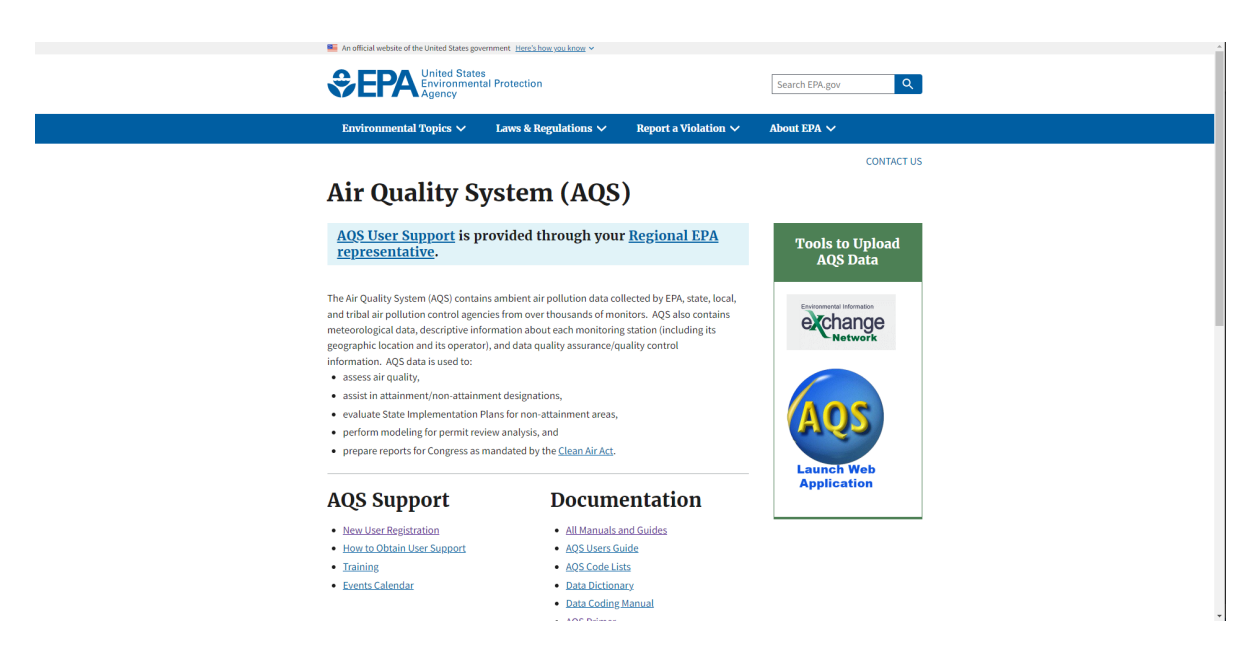

b. Save the frmservlet.jnlp file and then run it to open AQS.

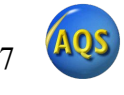

| Environmental Topics     Laws & & Regulations     Report a Violation     About EPA        Stee As <ul> <li></li></ul>                                                                                                    |                                                                                                    | An official website of the United States gover<br>CECEPAN United States<br>Environmenta<br>Agency                                                                                                    | rmment <u>Here's how you know</u> ∽<br>Il Protection                                                                                    |                              | Search EPA.gov Q            |  |
|----------------------------------------------------------------------------------------------------|----------------------------------------------------------------------------------------------------|----------------------------------------------------------------------------------------------------|----------------------------------------------------------------------------------------------------|------------------------------|-----------------------------|--|
| Stards Construct us<br>Stards Construct us<br>Stards Co |                                                                                                    | Environmental Topics 🗸                                                                                                    | Laws & Regulations 🗸                                                                                                    | Report a Violation 🗸         | About EPA 🗸                 |  |
| Stret As       ×         C Stret As       ×         C Ognica *       ×         O Ognica *       ×         O Ognica *       *         O Ognica *       *                                                                                                    |                                                                                                    |                                                                                                    |                                                                                                    |                              | CONTACT US                  |  |
| Cognicie *     Organicie *     Organicie *     Oberdinge :     Oberdinge :        Oberdinge :                <                                                                                                    | Save As                                                                                                    |                                                                                                    |                                                                                                    | ×                            |                             |  |
| Organice *     Extension       *     Outlots:     Develops:       *     Develops:     Develops:       *     Develops:     Develops:       *     Develops:     Develops:       *     Develops:     Develops:       *     Develops:     Develops:       *     Develops:     Develops:       *     Develops:     Develops:       *     Develops:     Develops:       *     Develops:     Develops:       *     Develops:     Pitters:       *     Develops:     Develops:       *     Develops:     Notifice:       *     Develops:     Notifice:       *     Develops:     Notifice:       *     Develops:     Notifice:       *     Develops:     Notifice:       *     Develops:     Notifice:       *     Develops:     Notifice:       *     Develops:     Notifice:       *     Develops:     Notifice:       *     Develops:     Notifice:       *     Develops:     Notifice:       *     Develops:     Notifice:       *     Develops:     Notifice:       *     Develops:     Notifice:                                                                                                    | ← → × ↑ 🖈                                                                                                    | > Quick access >                                                                                                    | <b>v ö</b> , ⊂ s                                                                                                    | earch Quick access           |                             |  |
| Image: Construction of the Construction of the Construc                                                                                                    | Organize 👻                                                                                                    |                                                                                                    |                                                                                                    | 8 × 8                        |                             |  |
|                                                                                                    | V st Quick access<br>Desktop<br>Desktop<br>Devmleads<br>Devments<br>Pictures<br>ACS<br>forms<br>HR Docs<br>NRP<br>File name<br>Save as type: | Frequent folders (3)     Cetage     Cochra-Environmen     Cochra-Environmen     Coc | ta. 2 Discher - Environ<br>A. 0 Discher - Environ<br>A. 0 Discher - Environ<br>0 Discher - Environ<br>A. 0 Discher - E. LDecu<br>HE Des | entas<br>entas<br>verts<br>v | Tools to Upload<br>AQS Data |  |
|                                                                                                    | A                                                                                                    | AQS Support                                                                                                    | Docum                                                                                                    | entation                     | Launch Web<br>Application   |  |
| AQS Support Documentation                                                                                                    |                                                                                                    | New User Registration                                                                                                    | <u>All Manuals</u>                                                                                                    | and Guides                   |                             |  |
| AQS Support Documentation  • New User Registration  • All Manuals and Guides                                                                                                    | •                                                                                                    | How to Obtain User Support                                                                                                    | <ul> <li>AQS Users G</li> </ul>                                                                                                    | uide                         |                             |  |
| AQS Support Documentation  New User Registration  ADS Users Guide  ADS Users Guide                                                                                                    | •                                                                                                    | Training                                                                                                    | <ul> <li>AQS Code Li</li> </ul>                                                                                                    | its                          |                             |  |
| AQS Support Documentation  • New User Registration • All Manuals and Guides • How to Obtain User Support • AOS Users Guide • Training • AOS Code Lists                                                                                                    | •                                                                                                    | Events Calendar                                                                                                    | <ul> <li>Data Diction</li> </ul>                                                                                                    | ary.                         |                             |  |
| AQS Support       Documentation         • New User Registration       • All Manuals and Guides         • How to Obtain User Support       • AQS Users Guide         • Training       • AQS Code Lists         • Events Calendar       • Data Dictionary                                                                                                    |                                                                                                    |                                                                                                    | Data Coding                                                                                                    | Manual                       |                             |  |

c. Click the **Connect** button

d. Then a browser window will open. Click the **Login.gov** tab and then click the **LOGIN** button to login using your login.gov account.

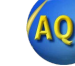

8

| Select a Login Method |                                                                                                    |                    |              |                    |                   |  |  |  |
|-----------------------|----------------------------------------------------------------------------------------------------|--------------------|--------------|--------------------|-------------------|--|--|--|
|                       | Login.gov                                                                                               | WAA Username & Pas | sword        | Single Sign-On     |                   |  |  |  |
|                       | UCGIN.GOV                                                                                               |                    |              |                    |                   |  |  |  |
|                       | EPA Gateway is using a credential provider to allow you to sign in to your account safely and securely. |                    |              |                    |                   |  |  |  |
|                       | If you do not have an existing Login.gov account, you will be able to create one before you log in.     |                    |              |                    |                   |  |  |  |
|                       | LOGIN                                                                                                   |                    |              |                    |                   |  |  |  |
|                       |                                                                                                    |                    |              |                    |                   |  |  |  |
|                       |                                                                                                    | 🕜 FAQ 🔗 Help       | Rules of Beh | navior 😯 Privacy 8 | & Security Notice |  |  |  |

e. Once signed in, you will see a SUCCESS message.

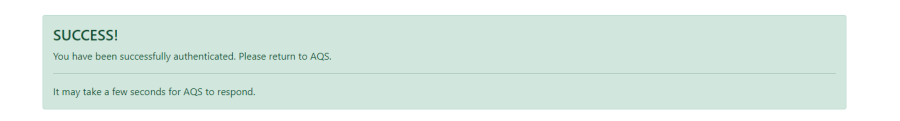

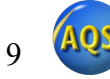

f. Go back to the AQS application and click the ok button.

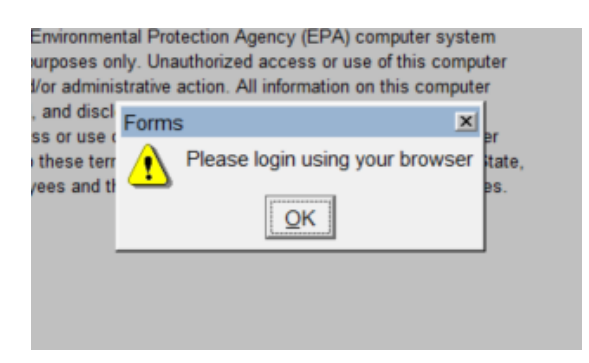

e. You have now successfully logged into AQS using your login.gov account!

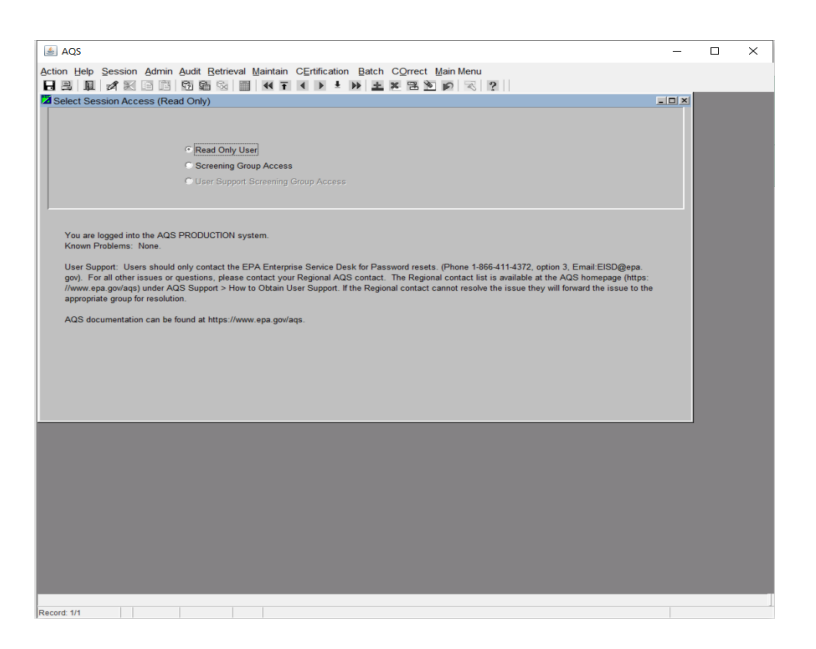

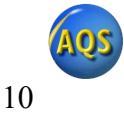

# <u>Users outside of the EPA who have registered at the EPA Portal</u> (Login.gov) but who are not members of the Air Quality System <u>community</u>

### Step 1: Request access to the Air Quality System Community

You will need to request access to the Air Quality System. To do this go to <u>https://waa.epa.gov/</u> and log in using your Login.gov credentials. Select the Login.gov tab as the method, as shown in the following screenshot, and click LOGIN, then AGREE. Fill out the Web Application Access Registration and select "Air Quality System (AQS)"

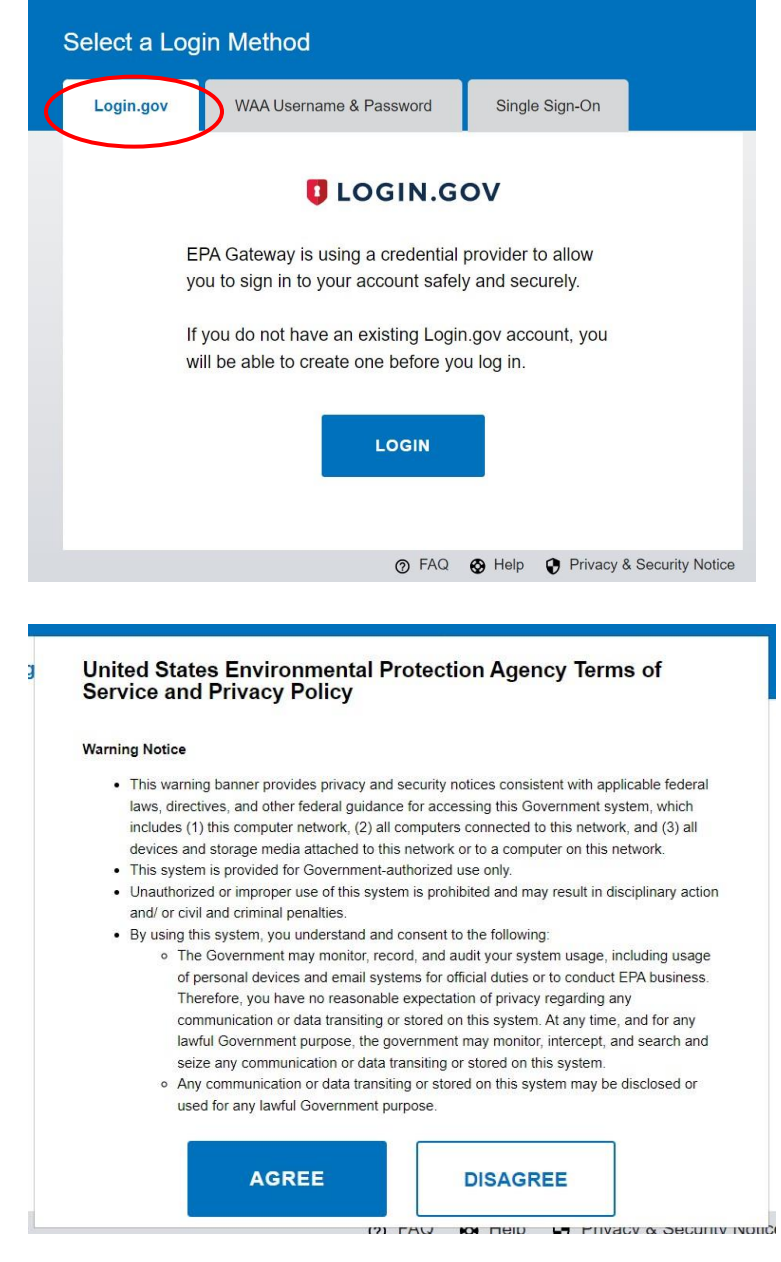

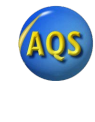

11

| Thank you for registering for DA is<br>to part access to DA link links | Web Application Access Republication th Application Access with your login gav oredentials. Please complete this form ty or Application. |
|------------------------------------------------------------------------|----------------------------------------------------------------------------------------------------|
| ALL ARLOS ARE REQUIRED                                                 |                                                                                                    |
| EPA Contact Name                                                       |                                                                                                    |
| EPA Contact's Email Address                                            | e p. enaliditos pr                                                                                                    |
| EPA Contact's Phone Number                                             |                                                                                                    |
| Tour information:                                                      |                                                                                                    |
| First Name:                                                            |                                                                                                    |
| Last Name:                                                             |                                                                                                    |
| Email Address                                                          |                                                                                                    |
| Direct Address                                                         |                                                                                                    |
| City                                                                   |                                                                                                    |
| Country                                                                | · · ·                                                                                                    |
| State Province Region                                                  |                                                                                                    |
| Period Color                                                           |                                                                                                    |
| Phone Number:                                                          |                                                                                                    |

#### Step 2: Wait for your acceptance email

You will receive an email letting you know that your application for access to the Air Quality System (AQS) Community has been approved. When you receive this email, continue to step 3.

## Step 3: Login to the AQS application using your Login.gov account

g. Navigate to <u>https://www.epa.gov/aqs</u> and click on the Launch Web Application icon.

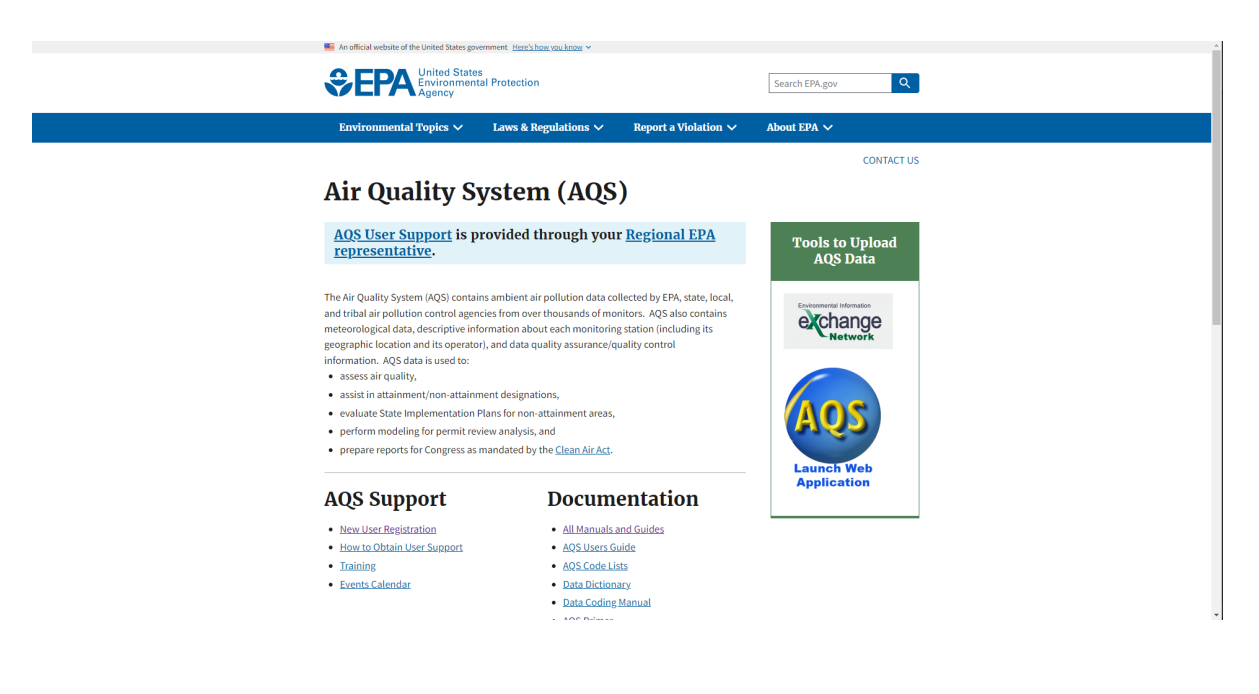

h. Save the frmservlet.jnlp file and then run it to open AQS.

| A notifical website of the Weided States government. <u>Here's how you know</u> ><br>Control States<br>Environmental Protection<br>Search EPA.gov<br>Q                                                                                                    |
|----------------------------------------------------------------------------------------------------|
| Environmental Topics 🗸 Laws & Regulations 🗸 Report a Violation 🗸 About EPA 🗸                                                                                                    |
| CONTACT US                                                                                                    |
| © Save As                                                                                                    |
| $\leftarrow \rightarrow \checkmark \uparrow$ $\cancel{*}$ Quick access $\rightarrow$ $\checkmark \circlearrowright$                                                                                                    |
| Organize + 😵 + 🕖                                                                                                    |
| Tools to Upload                                                                                                    |
| Desktop / Desktop Desktop Downloads AQS Data                                                                                                    |
| Downloads * OneDrive - Environmenta 2 Downloads                                                                                                    |
| Documents * Documents Pictures all,                                                                                                    |
| ender set of the set of the set o |
| AQS gracite AQS Network                                                                                                    |
| E forms Kaufman, Luke O h OneDrive - EI.Documents                                                                                                    |
| I HR Docs                                                                                                    |
| File name (Imsterdelaido                                                                                                    |
| Save as type  RLP File(*jnip) V V                                                                                                    |
|                                                                                                    |
| A Hide Folders                                                                                                    |
| Launch Web                                                                                                    |
| AOS Support Documentation Application                                                                                                    |
| Add Support Documentation                                                                                                    |
| New User Registration     All Manuals and Guides                                                                                                    |
| How to Obtain User Support     AQS Users Guide                                                                                                    |
| Iraining     AQS Code Lists                                                                                                    |
| Events Calendar     Data Dictionary                                                                                                    |
| Data Coding Manual                                                                                                    |
| · • • • • ·                                                                                                    |

i. Click the **Connect** button

|                                                                                                    |   | - |   |
|----------------------------------------------------------------------------------------------------|---|---|---|
| AQS AQS                                                                                                    | - |   | × |
| Window                                                                                                    |   |   |   |
| C Logon                                                                                                    |   |   |   |
|                                                                                                    |   |   |   |
| AQS LOGON FORM                                                                                                    |   |   |   |
| Database: aqsprod                                                                                                    |   |   |   |
| <u>Connect</u> Exit                                                                                                    |   |   |   |
| The Air Quality System (AQS) is a United States Environmental Protection Agency (EPA) computer system<br>which may be accessed and used for authorized purposes only. Unauthorized access or use of this computer<br>system may subject volators to criminal, civil, and/or administrative action. All information on this computer<br>system may be monotoxel, recorded, read, coped, and disclosed to and by authorized personnel for<br>official purposes, including law enforcement. Access or use of this computer system by any person, whether<br>authorized or unauthorized, constituter constraint to these terms. Add is exclusively for the use of federal. State,<br>Tentorial, and Tribal environmental agency employees and their delegatees working in their official capacities. |   |   |   |
|                                                                                                    |   |   |   |
|                                                                                                    |   |   |   |

j. Then a browser window will open. Click the **Login.gov** tab and then click the **LOGIN** button to login using your login.gov account.

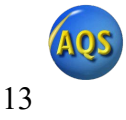

| Select a Login Method |                                                                                                    |                     |                |                  |                 |  |  |  |
|-----------------------|----------------------------------------------------------------------------------------------------|---------------------|----------------|------------------|-----------------|--|--|--|
|                       | Login.gov                                                                                               | WAA Username & Pass | sword S        | ingle Sign-On    |                 |  |  |  |
|                       |                                                                                                    | 🚺 LOG               | IN.GOV         |                  |                 |  |  |  |
|                       | EPA Gateway is using a credential provider to allow you to sign in to your account safely and securely. |                     |                |                  |                 |  |  |  |
|                       | If you do not have an existing Login.gov account, you will be able to create one before you log in.     |                     |                |                  |                 |  |  |  |
|                       |                                                                                                    | LC                  | OGIN           |                  |                 |  |  |  |
|                       |                                                                                                    |                     |                |                  |                 |  |  |  |
|                       |                                                                                                    | 🕐 FAQ 🚷 Help 🔮      | Rules of Behav | vior 😯 Privacy 8 | Security Notice |  |  |  |

k. Once signed in, you will see a SUCCESS message.

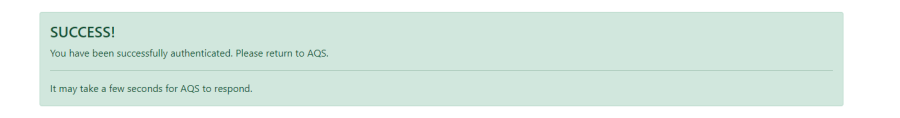

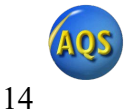

I. Go back to the AQS application and click the ok button.

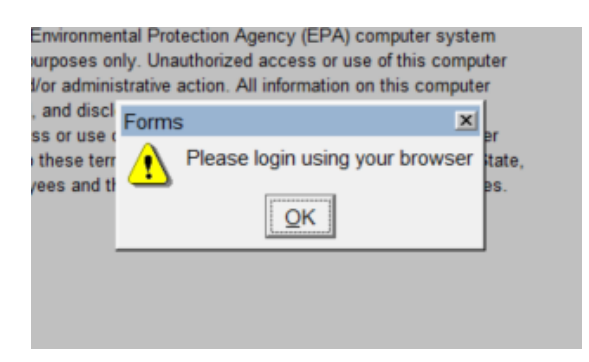

e. You have now successfully logged into AQS using your login.gov account!

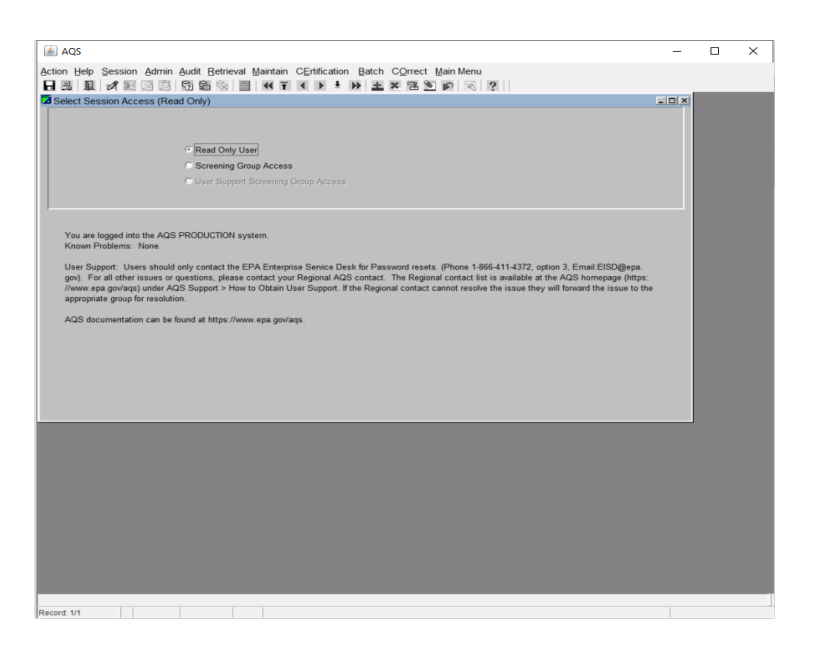

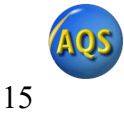

#### **EPA users**

The following are the major process steps an EPA user must follow to request access to the AQS community.

### Step 1: Login to https://waa.epa.gov/ using your EPA PIV Card

To request access to the Air Quality System, go to <u>https://waa.epa.gov/</u> and log in using your PIV card. Select the PIV Card tab as the method, as shown in the following screenshot, and click LOGIN.

| Select a Login Method |                                                            |                                                                                           |                             |  |  |
|-----------------------|------------------------------------------------------------|-------------------------------------------------------------------------------------------|-----------------------------|--|--|
| Login.gov             | PIV Card                                                   |                                                                                           |                             |  |  |
| DOE,<br>JOHN,J.       | EPA PIV<br>AY2022<br>EPA<br>Defore clic<br>W<br>This login | Smartcard Login<br>ert your PIV Card into<br>king Login button.<br>method is for EPA user | the card reader<br>rs only. |  |  |
|                       |                                                            | LOGIN                                                                                     |                             |  |  |
|                       |                                                            | 🕜 FAQ 🚷 Help                                                                              | Privacy & Security Notice   |  |  |

## Step 2: Request access to the Air Quality System Community

Select Community Access, then select Request Web Community Access, click the checkbox next to "Air Quality System (AQS)", and click submit.

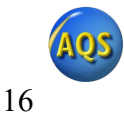

| nmunity Access •                                                                                                    | User Profile                                                                              | Help                                                                                                    | Logoff                                                                                                    |
|----------------------------------------------------------------------------------------------------|-------------------------------------------------------------------------------------------|----------------------------------------------------------------------------------------------------|----------------------------------------------------------------------------------------------------|
| nmunity Access                                                                                                    | User Profile                                                                              | Help                                                                                                    | Logoff                                                                                                    |
| Request Web Community                                                                                                 |                                                                                           |                                                                                                    |                                                                                                    |
| Access                                                                                                    | у.                                                                                        |                                                                                                    | Welcome, Luke Kaufman                                                                                                    |
| lanage Approver Group                                                                                                 | ut Web Application Acc<br>S                                                               | Cess                                                                                                    |                                                                                                    |
| Application Access provide:<br>t services to EPA web applica<br>ted into individual applicatio<br>nagement functions. | s a shared, centrally manag<br>ations, so that these functio<br>ons. The WAA page provide | ged infrastructure th<br>ons need no longer b<br>is users with access t                                                                                  | at provides web access<br>be independently developed<br>to the WAM user and                                                                                                    |
| Contact Us                                                                                                    | Priv                                                                                      | vacy & Security Notic                                                                                                    | e                                                                                                    |
|                                                                                                    | services to EPA web applicated into individual application agement functions.             | services to EPA web applications, so that these functi<br>ed into individual applications. The WAA page provide<br>nagement functions.<br>Contact Us Pri | services to EPA web applications, so that these functions need no longer b<br>ed into individual applications. The WAA page provides users with access t<br>hagement functions.<br>Contact Us Privacy & Security Notice |

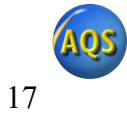

| Community Access                                                                                                    | User Profile                                                                         | Help                                                          | Logoff                                                                          |
|----------------------------------------------------------------------------------------------------|--------------------------------------------------------------------------------------|---------------------------------------------------------------|---------------------------------------------------------------------------------|
|                                                                                                    |                                                                                      |                                                               | Welcome, Luke Kaufman                                                           |
| R                                                                                                    | equest Web Community Acc                                                             | cess                                                          |                                                                                 |
|                                                                                                    |                                                                                      |                                                               |                                                                                 |
| This page allows you to select communities th                                                                                                    | at are available to you on t                                                         | he Web Access Ma                                              | nagement page.                                                                  |
| Instructions:                                                                                                    |                                                                                      |                                                               |                                                                                 |
| <ol> <li>To join a community, check the box next to<br/>time. When you are satisfied, click the "Submit<br/>be notified via an email when your enrollment</li> </ol> | o the community name. You<br>" button at the bottom. So<br>in the community is appro | i can join and leave<br>me communities re<br>ved by the commu | e multiple communities at one<br>equire authorization, you will<br>inity owner. |
| <ol> <li>If you wish to leave a community that you a<br/>EISD@epa.gov</li> </ol>                                                                                     | re a member of, contact we                                                           | eb application acce                                           | ess support team at                                                             |
| Your current communities are checked below.                                                                                                    | Add checks to new commu                                                              | inities you want to                                           | request to join.                                                                |
| Air Quality System (AQS)                                                                                                    |                                                                                      |                                                               |                                                                                 |
| All Hazards Waste Management Planni                                                                                                    | ng Tool (AHWMPT)                                                                     |                                                               |                                                                                 |
| AQS Db Users                                                                                                    |                                                                                      |                                                               |                                                                                 |
| Atlassian Users                                                                                                    |                                                                                      |                                                               |                                                                                 |
| BIAC Program Support                                                                                                    |                                                                                      |                                                               |                                                                                 |
| CADDIS - Causal Assessment Diagnos                                                                                                    | is Decision Info Sys                                                                 |                                                               |                                                                                 |
| CBOR SQL view Users group                                                                                                    |                                                                                      |                                                               |                                                                                 |
| Clean School Bus Community                                                                                                    |                                                                                      |                                                               |                                                                                 |
| Clean Watersheds Needs Survey DEP                                                                                                    |                                                                                      |                                                               |                                                                                 |
| ECHO Enforcement Sensitive (EPA em                                                                                                    | ployees only)                                                                        |                                                               |                                                                                 |
| <ul> <li>Emergency Management Portal Communit</li> </ul>                                                                                                    | ies                                                                                  |                                                               |                                                                                 |
| Emergency Management Portal - O                                                                                                    | A                                                                                    |                                                               |                                                                                 |
| Emergency Management Portal - O                                                                                                    | AR                                                                                   |                                                               |                                                                                 |
| Emergency Management Portal - O                                                                                                    | ARM                                                                                  |                                                               |                                                                                 |
| Emergency Management Portal - O                                                                                                    | CFO                                                                                  |                                                               |                                                                                 |
| Emergency Management Portal - O                                                                                                    | CSPP                                                                                 |                                                               |                                                                                 |
| Emergency Management Portal - O                                                                                                    | ECA                                                                                  |                                                               |                                                                                 |
| Emergency Management Portal - O                                                                                                    | EI                                                                                   |                                                               |                                                                                 |
| Emergency Management Portal - O                                                                                                    | GC                                                                                   |                                                               |                                                                                 |
| Emergency Management Portal - O                                                                                                    | IG                                                                                   |                                                               |                                                                                 |
|                                                                                                    | Submit Reset                                                                         |                                                               |                                                                                 |

Step 3: Wait for your acceptance email

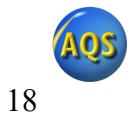

You will receive an email letting you know that your application for access to the Air Quality System (AQS) Community has been approved. When you receive this email, continue to step 4.

#### Step 4: Login to the AQS application using your EPA PIV card

m. Navigate to <u>https://www.epa.gov/aqs</u> and click on the Launch Web Application icon.

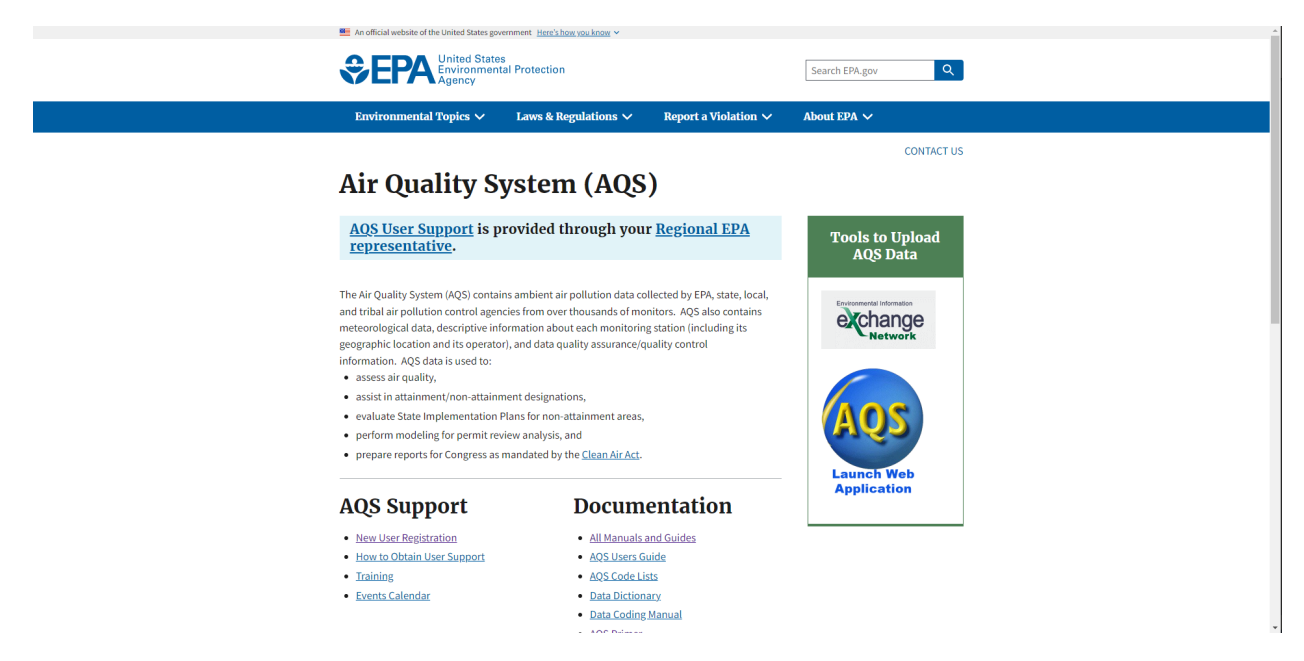

n. Save the frmservlet.jnlp file and then run it to open AQS.

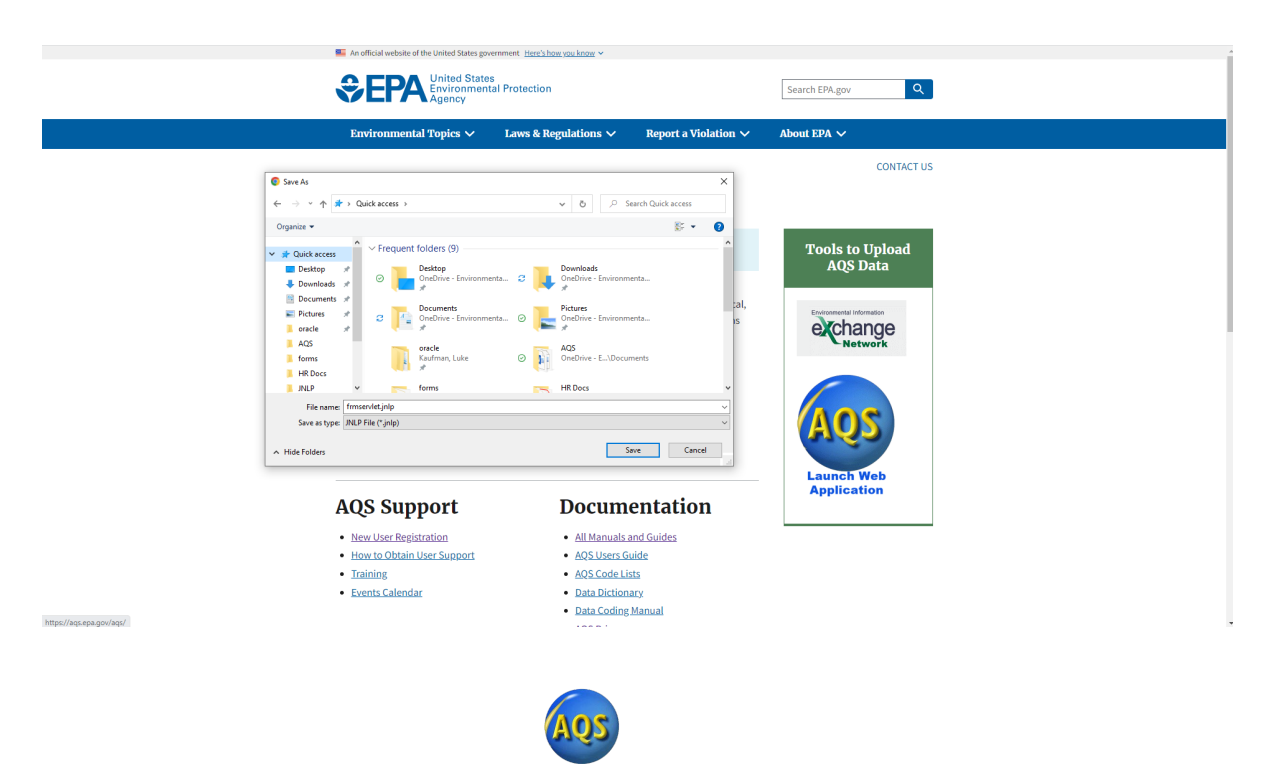

#### o. Click the Connect button

p. Then a browser window will open. Click the **Single Sign-On** tab and then click the **LOGIN** button.

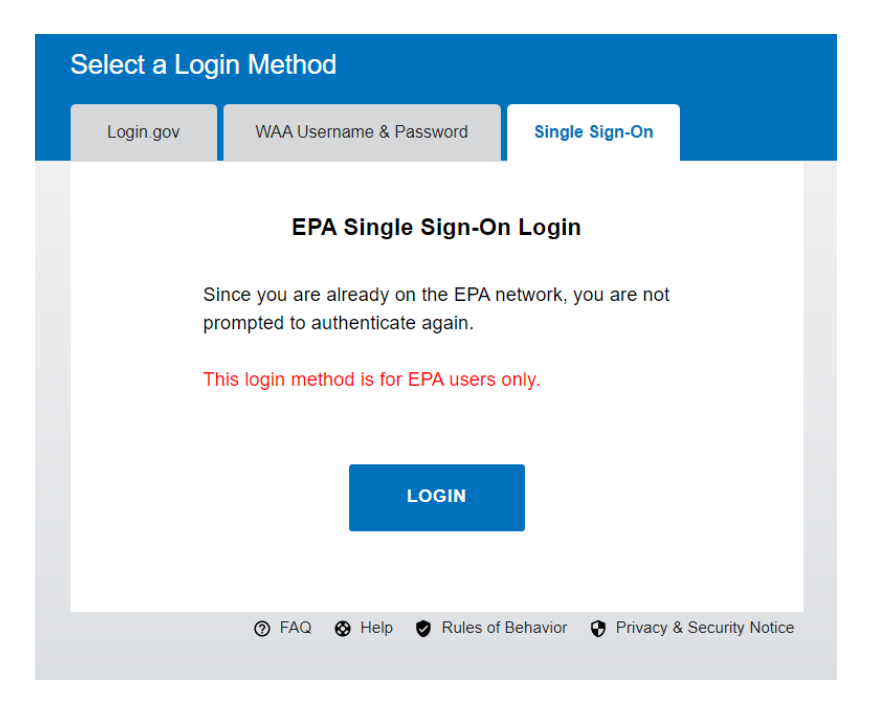

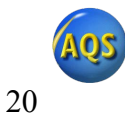

q. Once signed in, you will see a SUCCESS message.

| e been successfully authenticated. Hease return to Alps. |  |
|----------------------------------------------------------|--|
| ake a few seconds for AQS to respond.                    |  |

r. Go back to the AQS application and click the ok button.

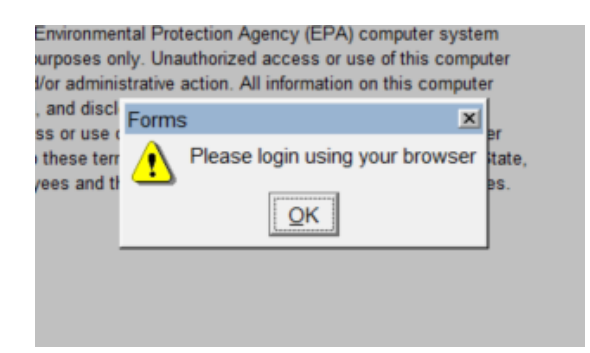

s. You have now successfully logged into AQS using the EPA gateway!

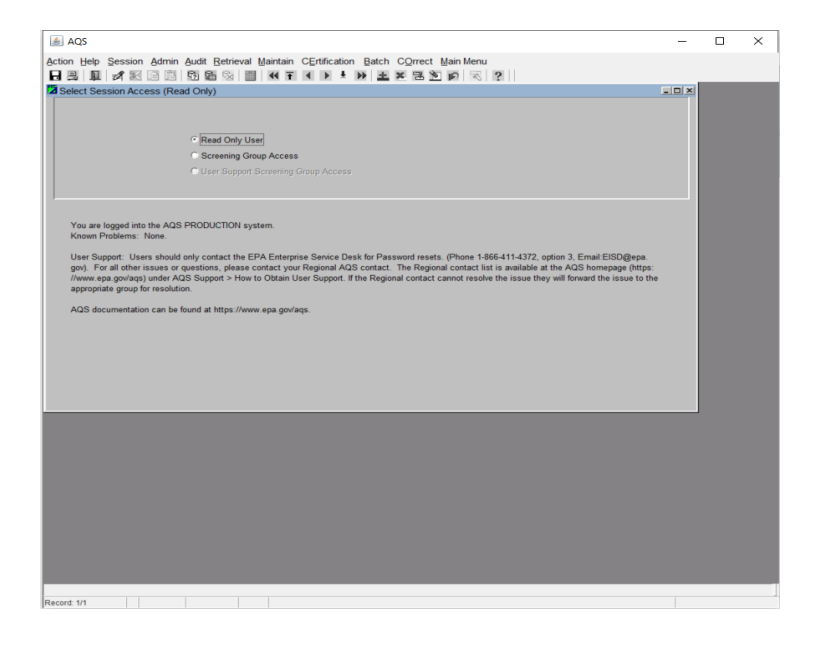

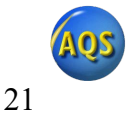